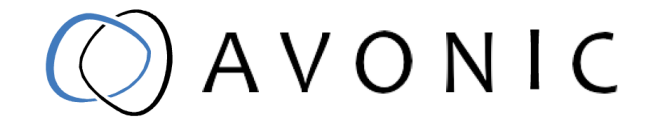

# 

# Avonic Capture Device HDMI to USB3.0 CAP100

www.avonic.com | User Manual AV-CAP100 | Version 1.5

# Disclaimer, Contact and CE Marking

#### Disclaimer

All text, graphics, photographs, trademarks, logos, artwork and computer code (collectively, "Content"), including but not limited to the design, structure, selection, coordination, expression, "look and feel" and arrangement of such Content, contained in this Manual is owned, controlled or licensed by or to Avonic, and is protected by trade dress, copyright, patent and trademark laws, and various other intellectual property rights and unfair competition laws.

Except as expressly provided in these Terms of Use, no Content of this Manual may be copied, reproduced, republished, uploaded, posted, publicly displayed, encoded, translated, transmitted or distributed in any way (including "mirroring") to any other computer, server, Website or other medium for publication or distribution or for any commercial enterprise, without the prior written consent of Avonic.

#### Copyright © 2022 AVONIC All Rights Reserved.

The information contained in this Manual is subject to change without notice.

#### Contact Info

For any questions or suggestions, contact your reseller or local distributor of Avonic. Visit the Avonic website *www.avonic.com* to find your local Avonic distributor or to download the most recent version of the documentation.

#### Join Avonic on Social Media

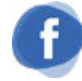

www.Facebook.com/ avonicPTZ

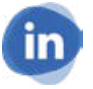

www.LinkedIn.com/company/ avonic

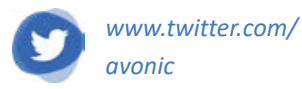

#### **CE Marking**

The Product has a CE Marking. The CE labels are placed at the bottom of the Product and on the packaging. See the respective figures below:

#### Figure 1: CE Marking (Product)

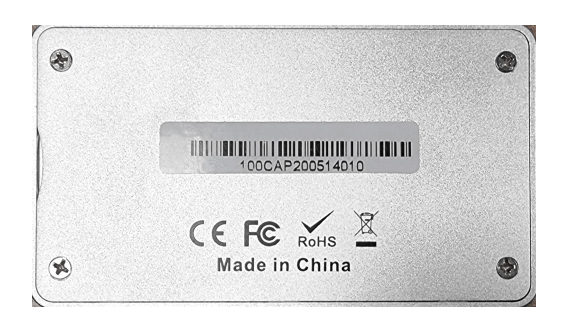

#### Figure 2: CE Marking (Packaging)

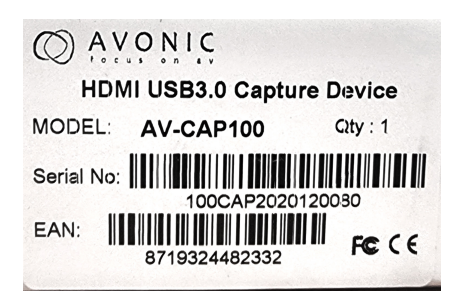

# EU Declaration of Conformity

The Avonic Declaration of Conformity is in accordance with EN ISO/IEC 17050-1 and generated using the ProductIP compliance platform.

#### **Table 1: EU Declaration of Conformity**

|                          | AVONIC<br>focus on av                                                    |
|--------------------------|--------------------------------------------------------------------------|
| EC DECLARATION           | OF CONFORMITY                                                            |
| 1. Models No:            | AV-CAP100                                                                |
| 2. Brand Name:           | Avonic                                                                   |
| 3. Product Name:         | Video Capture Device HDMI to USB3.0,                                     |
| 4. Manufacturer:         | Avonic<br>Exportweg 11a<br>2645ED Delfgauw<br>The Netherlands            |
| 3. This declaration of   | f conformity is issued under the sole responsibility of the manufacturer |
| 4. The object of the     | declaration described in point 1 is in conformity with the:              |
| - EC Council Directive   | e 2014/30/EU Electromagnetic Compatibility                               |
| - EC Council Directive   | e 2011/65/EU of the EU Parliament and Commission Decision 2005/618       |
| - FCC Rules and Reg<br>B | ulations for Information Technology Equipment FCC Part 15 Subpart B      |
| 5. Standards             | EN 55032: 2015                                                           |
|                          | EN 61000-3-2: 2014                                                       |
|                          | EN 61000-3-3: 2013                                                       |
|                          | EN55024:2010+A1:2015                                                     |
| 6. Signed for and on     | behalf of Avonic:                                                        |
| Delfgauw, 29th of No     | ovember, 2018                                                            |
| mzachegon                |                                                                          |
| Martijn van Bodegon      | ٦,                                                                       |
| Product Manager          |                                                                          |

# Important Information

## Liability

Avonic will NOT be held responsible for any damage or injury caused by unqualified persons carrying out these tasks, or by not following the instructions in this Manual.

#### Intended Use and Non-Intended Use Installation

| 1        | Ľ | Υ. |
|----------|---|----|
| 7        |   | ١  |
| <u> </u> | ٠ | _  |

/|\

The following applies to the *installation* of the CAP100:

- The installation activities described in this Manual should ONLY be executed by experienced technicians.
- The installation activities should NOT be executed by minors, mentally disabled persons or other persons not qualified to perform these tasks.

#### Operation

- The following applies to the *operation* of the CAP100:
- The operational activities described in this Manual should ONLY be executed by people with enough technical knowledge to perform the activities in a safe manner.
- This Product is specifically developed for video conferencing / streaming via internet by companies, institutes and universities. It is NOT meant for private use in the residential area.
- This Product should ONLY be used indoors.
- This Product is NOT a medical device and should NOT be used as a substitute for professional medical judgment. It is NOT designed or intended for use in the diagnosis of disease or other conditions, or in the cure, mitigation, treatment, or prevention of any condition or disease. Please consult your healthcare provider prior to making any decisions related to your health.

## **Important Precautions**

The Product is NOT intended for use where failure of the device could lead to death, personal injury, or severe environmental damage.
 Be sure that you have COMPLETELY READ and UNDERSTOOD ALL information in this Manual before unpacking, installing and using this Product. Keep the Manual in a safe place for future reference or download it from www.avonic.com.
 Failure to follow the SAFETY NOTES as described in this chapter could result in fire, electric shock, injury, or damage to the Product or other property.
 Power the Product ONLY with the included cable and power adapter. Other adapters may not meet applicable safety standards, and could pose a risk of death or injury when connected.

## Symbols Used in This Manual

| Symbol | Meaning          | Description                                                                                                    |
|--------|------------------|----------------------------------------------------------------------------------------------------|
| ⚠      | Danger           | Not following the instructions associated with this symbol may lead to personal injury and / or serious damage to the Product.                 |
|        | Electrical Shock | Not following the instructions associated with this symbol may lead to life-<br>threatening situations and / or serious damage to the Product. |

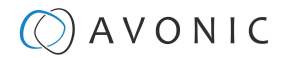

| Symbol      | Meaning     | Description                                                                                              |
|-------------|-------------|----------------------------------------------------------------------------------------------------|
| $\triangle$ | Important   | The information associated with this symbol requires special attention.                                  |
| i           | Information | The information associated with symbol refers to a general remark or a reference to other documentation. |
| 2           | Instruction | This symbol refers to one or more user instructions.                                                     |
| 3           | Recycling   | Specific parts of the Product can be re-used.                                                            |

## Acronyms

The following acronyms are used in this Manual:

| HDMI  | High Definition Multimedia Interface |
|-------|--------------------------------------|
| IP    | Internet Protocol                    |
| OSD   | On-Screen Display                    |
| PTZ   | Pan / Tilt / Zoom                    |
| PSU   | Power Supply                         |
| SKU   | Stock Keeping Unit                   |
| USB   | Universal Serial Bus                 |
| VISCA | Video System Control Architecture    |
|       |                                      |

# Contents

| Disclaimer, Contact and CE Marking | ii     |
|------------------------------------|--------|
| EU Declaration of Conformity       | iii    |
| Important Information              | iv     |
| Liability                          | iv     |
| Intended Use and Non-Intended Use  | iv     |
| Installation                       | iv     |
| Operation                          | iv     |
| Important Precautions              | iv     |
| Symbols Used in This Manual        | IV     |
| Acronyms                           | V      |
| Introduction                       | 8      |
| Purpose of This Manual             | 8      |
| Target Audience                    | οδ     |
|                                    | 0      |
| Salety                             | 9      |
| Important Precautions              | 9      |
| Handling                           | 9<br>Q |
| Installation                       | 9      |
| Ventilation                        | 10     |
| Repair                             | 10     |
| Power and Adapter                  | 10     |
| Atmospheric Conditions             | 10     |
| Product Overview                   | 11     |
| Description                        | 11     |
| Features                           | 11     |
| Unpacking                          | 12     |
| Package Contents                   | 12     |
| Unpacking the Controller           | 13     |
| Return Procedure                   | 13     |
| Installation                       | 14     |
| Connections                        | 14     |
| Operation                          | 15     |
| Video Players                      | 15     |
| VLC player                         | 15     |
| Potplayer                          | 17     |
| Camera application of Windows      | 18     |
| Video Conferencing applications    | 19     |
| Google meet<br>Microsoft Toams     | 19     |
| 700m                               | 20     |
| Webex                              | 20     |
| Skype for Business                 |        |
| Maintenance                        | 23     |
| Maintenance                        | 23     |
| Usage Precautions.                 | 23     |
| Transport and Storage              | 74     |
| Disposal and Recycling             | 25     |
|                                    | 25     |
| ווטעטופאווטטעוווע                  |        |

# A V O N I C

| General                     |  |
|-----------------------------|--|
| Power Issues                |  |
| Third party software issues |  |
| Appendix - Technical data   |  |
| Specifications              |  |

## Introduction

#### **Purpose of This Manual**

This Manual describes the safety precautions and the instructions for safe unpackaging, installation, operation, maintenance and disposal of the Avonic CAP100.

i

In this Manual, the Avonic CAP100 is referred to as the 'Product'.

## **Target Audience**

This Manual is developed for installation technicians who install the Product at client sites, and for IT professionals who are responsible for operating the Product.

## **Document Structure**

The Manual is subdivided into the following Chapters:

- **1.** Introduction
- 2. Safety
- **3.** Product Overview
- **4.** Unpacking
- **5.** Mounting and Installation
- 6. Operation
- 7. Maintenance
- 8. Transport and Storage
- 9. Disposal and Recycling
- **10.***Troubleshooting*
- **11.**Appendix Technical Data

# Safety

This chapter contains important safety information regarding the unpacking, installation and use of the camera.

#### **Important Precautions**

The Product is NOT intended for use where failure of the device could lead to death, personal injury, or severe environmental damage.

Be sure that you have COMPLETELY READ and UNDERSTOOD ALL information in this Manual before unpacking, installing and using this Product. Keep the Manual in a safe place for future reference or download it from *www.avonic.com*.

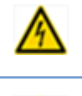

Failure to follow the SAFETY NOTES as described in this chapter could result in fire, electric shock, injury, or damage to the Product or other property.

Power the Product ONLY with the included cable and power adapter. Other adapters may not meet applicable safety standards, and could pose a risk of death or injury when connected.

#### Intended Use

i

A

This Product is intended to capture video using HDMI and USB. See also section *Intended Use and Non-Intended Use* on page iv for details.

## Handling

- To prevent the risk of injury, take the following precautions when handling this Product:
- Handle the Product with care. It is made of metal and plastic and has sensitive electronic components inside.
- The Product can be damaged if dropped, burned, punctured or crushed, or if it comes into contact with liquid.
- If you suspect any damage to the Product, discontinue its use, as it may cause overheating or injury.

## Installation

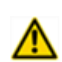

To prevent the Product from falling down which may cause injuries:

- Set up this Product on a hard, stable surface.
- Ensure the construction is capable of supporting four times the weight of the Product. (See 'General Specifications > Weight product' in the Product Datasheet for the exact weight.)
- Use a safety loop or drop protection that prevents the Product from falling if the construction fails.
- During installation, NEVER install a Product above a person.
- Check the installation at least once a year. An improper construction could cause the unit to fall off, resulting in personal injury.

## Ventilation

To prevent the risk of life-threatening injury or damage to the Product or other property, caused by electric shock or fire hazard due to overheating:

- Maintain adequate ventilation by NOT installing or placing the Product unit in a bookcase, built-in cabinet or any other confined space.
- Ensure that curtains or any other material does NOT obstruct the ventilation.

#### Repair

Take the following precautions if the Product should be repaired:

- Don't open this Product and don't attempt to repair it yourself. Disassembling the Product may damage it or may cause injury to you.
- If this Product is damaged, malfunctioning, or if it comes into contact with liquid, contact Avonic or an Avonic Authorized Service Provider.
- Repairs by service providers other than Avonic or an Avonic Authorized Service Provider may not involve the use of Avonic genuine parts and may affect the safety and functionality of the device. *You can find more information about repairs and service at www.avonic.com*.

## Power and Adapter

To prevent the risk of life-threatening injury or damage to the Product or other property, caused by electric shock or fire hazard:

- Power this Product ONLY with the included cable and power adapter. Other adapters may not meet the applicable safety standards. They could pose a risk of death or injury when connected.
- Do NOT use damaged cables.
- Do NOT power the Product in a moist / wet environment.
- Before you power the Product, ensure the cable is fully inserted into the power adapter.
- Plug the power adapter directly into a power outlet.
- Do NOT use the power adapter at a moist / wet location.
- Do NOT connect or disconnect the power adapter with wet hands.
- Keep the Product, cable, and power adapter in a dry and well-ventilated area when in use.
- Stop using the power adapter and any cables if any of the following conditions exist:
  - The power adapter plug or prongs are damaged.
  - The cable becomes frayed or otherwise damaged.
  - The power adapter is exposed to excessive moisture, or liquid is spilled into it.
  - The power adapter has been dropped, and its enclosure is damaged.

#### **Atmospheric Conditions**

To prevent the risk of injury or damage to the Product or other property caused by a potentially explosive atmosphere:

- Do NOT use this Product in an area with a potentially explosive atmosphere, such as areas where the air contains high levels of flammable chemicals, vapors, or particles (such as grain, dust, or metal powders), may be hazardous.
- Exposing this Product to environments having high concentrations of industrial chemicals, including near evaporating liquified gasses such as helium, may damage or impair this Product functionality.
- Obey all signs and instructions.

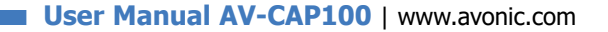

# Product Overview

#### Description

The Avonic CAP100 is a HDMI to USB 3.0 converter, capable of capturing an HDMI source in 1080p 60fps resolution. The CAP100 is a quick, high-quality solution that converts any HDMI signal to USB 3.0. The CAP100 is compatible with the UVC and UAC standards. It's recognized by the computer as a video input without the need for installing additional drivers. The CAP100 captures uncompressed video with audio from an HDMI stream, ideal for quickly setting up a high quality recording, stream or video conference. Compatible with Windows, macOS and Linux operating systems.

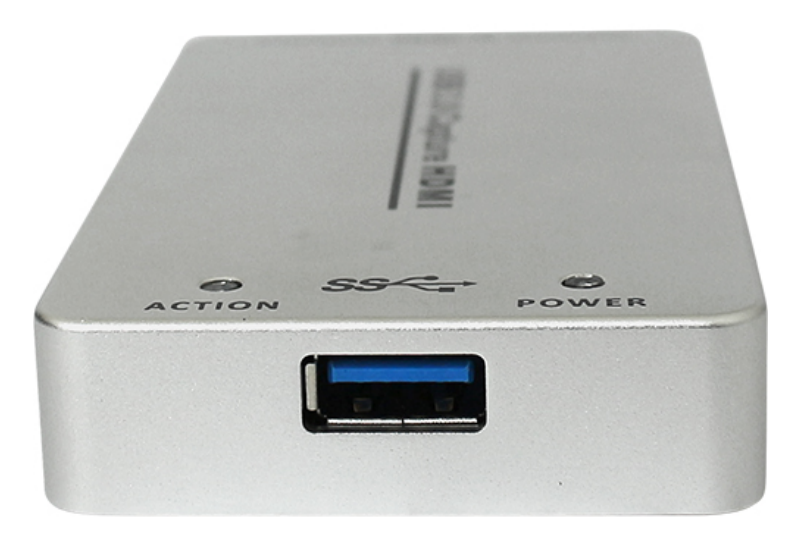

#### Features

The Avonic CAP100 has the following features:

- Truly PnP, no need for driver installation
- USB3.0, 300-350MB/s throughput
- Automatically detect the input video formats
- Input and output video signal up to 1080p60
- Compatible with UVC video capture and YUV 4:2:2 video output.
- Compatible with Windows, Linux, Mac OS X and with many different USB 3.0 chipsets.
- Compatible with Skype for Business, Zoom.us, Webex, and many more.
- Powered by USB

# Unpacking

This describes the contents of a complete Product package, and instructions for safe unpacking and (if necessary) Product return.

It is subdivided into the following sections:

- 1. Package Contents
- 2. Unpacking the Controller
- 3. Return Procedure

#### Package Contents

The following tables contains an overview of the package contents of the Product.

| No. | Quantity | Description                         | Avonic SKU  |
|-----|----------|-------------------------------------|-------------|
| 1   | 1 рс     | HDMI to USB3.0 Video Capture Dongle | AV-CAP100   |
| 2   | 1 pc     | USB 3.0 cable (Type A to Type A)    | AV-USB30-AA |

Each item is visualized below and referenced by the associated number in the table above:

Figure 3: Package Contents

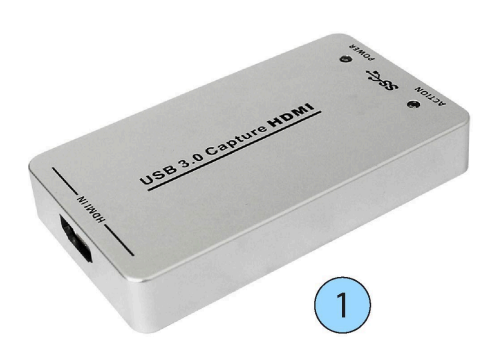

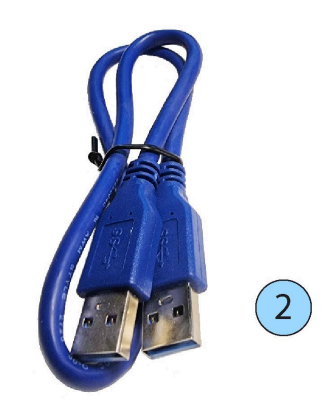

## Unpacking the Controller

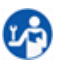

La

Execute the following steps to unpack the CAP100 and associated components:

- 1. Open the box.
- **2.** Verify that the contents of the box exactly matches the items as described in *Package Contents* on page 12. If this is NOT the case, contact Avonic and stop here.

The CAP100 should be in its protective foam as follows:

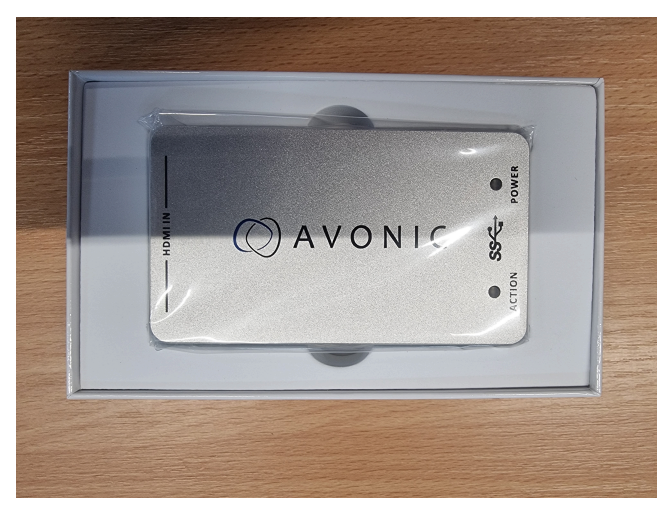

Figure 4: Controller in Foam

- **3.** Verify that the plastic bag is sealed. If this is NOT the case, contact Avonic and stop here.
- **4.** Break the seal of the sealed bag.
- **5.** Take the CAP100 out of the bag.
- 6. Install the CAP100 following the steps as described in the chapter Installation on page 14

#### **Return Procedure**

If, for any reason, you have to return the camera to Avonic, Execute the following steps:

- **1.** Place the CAP100 back in the box.
- **2.** Place the CAP100 with *all* of its components in the box.
- 3. Verify that the contents of the box *exactly* matches the items as described in *Package Contents*.
- **4.** Contact *Avonic* for the Return Procedure.

# Installation

This chapter describes the installation of the AV-CAP100.

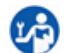

Follow instructions below:

- 1. HDMI Input: Connect the HDMI source output like a camera, DVD, Set-top Box or Notebook.
- 2. USB3.0 Capture out: Connect the USB3.0 to the USB3.0 input of the computer or Notebook.
- 3. Power indicator: LED illuminates when the device is connected to computer USB port.
- 4. Action indicator: LED illuminates when the device is filming.

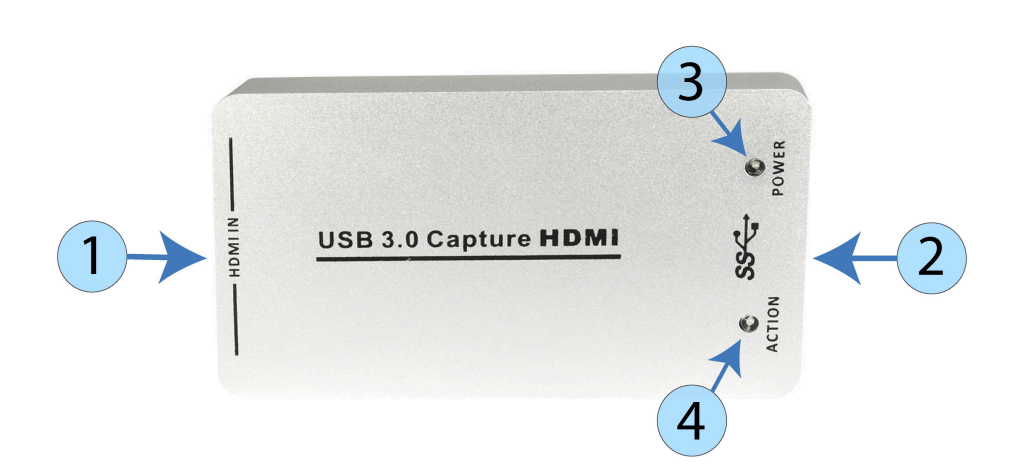

#### Connections

You can use a (third party) high quality HDMI cable to connect the dongle to the camera. The dongle is USB powered and can be connected with the included USB cable (see Packets Contents) to a PC or Notebook. See below:

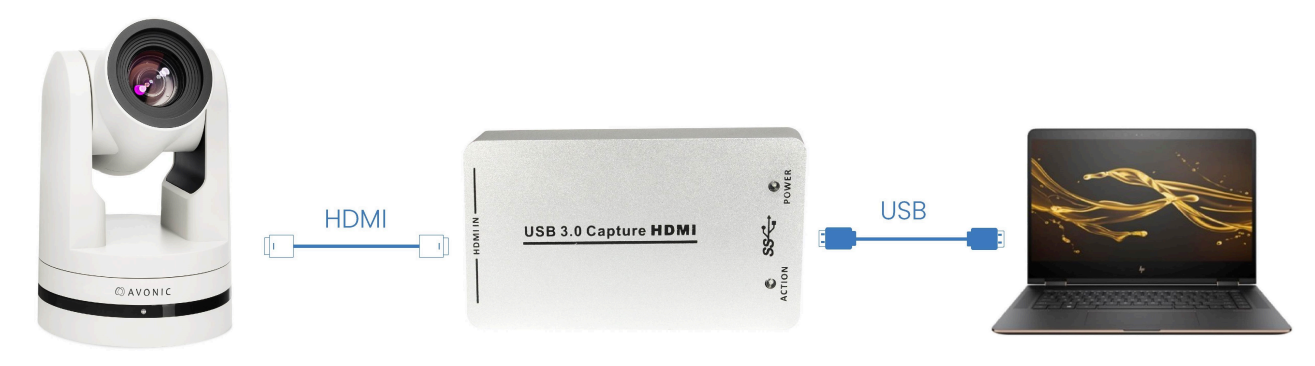

# Operation

The Avonic AV-CAP100 HDMI to USB3.0 Video Capture Dongle is based on UVC (USB video class) and UAC (USB audio class) standard. No additional drivers have to be installed. After installation in operating system (see "Intallation" on page 7), the relevant video and audio devices will be added. In the Windows Device Manager, for example, will appear two new devices:

- Under Video Devices: USB3.0 Capture video
- Under Audio inputs and outputs: USB3.0 Capture audio
- Use a third party Video Media Player like PotPlayer, VLC Media Player, or the standard camera app from Windows to play and record the captured video content.
- You can also use Video Conferencing Applications like Google Meet, Microsoft Teams, Zoom and Webex.

How you can use the CAP100 with these applications, will be described in this chapter.

## Video Players

VLC player

Make sure the camera is **ON** and connected to the CAP100 and your computer. Follow the instructions below:

- 1. Open VLC Player
- 2. Click on Media
- 3. Open Capture Device
- 4. Select USB 3.0 Capture Video
- 5. Select DIGITAL AUDIO INTERFACE (USB3.0 CAPTURE AUDIO)
- 6. Fill in the desired Video size
- 7. Click on Advanced options
- **8.** Fill in the Picture aspect ratio
- 9. Click on OK
- 10.Click on Play

| Open Media                                                                                                    | - 🗆 X                                                     | Advanced Options                                                                                                    | ? ×       | >                                                     |
|----------------------------------------------------------------------------------------------------|-----------------------------------------------------------|----------------------------------------------------------------------------------------------------|-----------|-------------------------------------------------------|
| File     Disc     Provide     Capture Device       Capture mode     DirectShow       Device Selection     DirectShow       Video device name     0       Audio device name     0       USB3.0 Capture Au       Options       Video size | USB3.0 Capture Video V<br>dio (2- USB3.0 Capture Audio) V | Picture aspect-ratio n:m<br>Video input chroma format<br>Video input frame rate<br>Device properties<br>Tuner properties<br>Tuner TV Channel<br>Tuner Frequency<br>Tuner country code<br>Video standard<br>Tuner input type<br>Video input pin | 16;9 8 A  | ▼<br>ISB3.0 Capture Video ▼<br>SB3.0 Capture Audio) ▼ |
|                                                                                                    | 7 Advanced options                                        | 9<br>Show more options                                                                                                    | OK Cancel | Advanced options Play  Cancel                         |

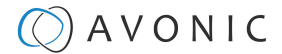

#### Network settings

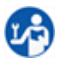

- For streaming via your network:
- 1. Click on *Media* in the top bar
- 2. Click on Open Network Stream
- 3. Type the Network URL and click on *Play*

Ŀ

It is possible that, when you have first started the VLC Media Player, you experience latency/ delay issues. Follow the instructions below to solve these issues:

- 1. Click on *Tools* and select *Preferences*, or press CTRL+P
- 2. Select ALL
- 3. Select Input/ Codecs, scroll down
- 4. Select *Enable* and change *Clock Jitter* to 50
- 5. Click Save
- 6. Restart your Video (Pause and play again)

| earch                | Input / Codecs                                           |          |
|----------------------|----------------------------------------------------------|----------|
| ] Only show current  | Settings for input, demultiplexing, decoding and encodir | Ig       |
| > Filters            | ∧ Artist metadata                                        |          |
| > Output modules     | Genre metadata                                           |          |
| > Visualizations     | Copyright metadata                                       |          |
| 1 Input / Codecs     | Description metadata                                     |          |
| > Access modules     | Date metadata                                            |          |
| > Audio codecs       | URL metadata                                             |          |
| > Demuxers           | Advanced                                                 |          |
| > Stream filters     | File caching (ms)                                        | 1000 🖨   |
| > Subtitle codecs    | Live-capture caching (ms)                                | 300 🖨    |
| > Video codecs       | Disc caching (ms)                                        | 300 🖨    |
| P Interface          | Network caching (ms)                                     | 1000 ≑   |
| > Control interfaces | Clock reference average counter                          | 40 🖨     |
| Hotkeys settings     | Clock synchronisation                                    | Enable - |
| Main interfacer      | Clock jitter                                             | 50 🖨     |
|                      | Network synchronisation                                  |          |
|                      | Record directory                                         | Browse   |
|                      | Prefer native stream recording                           |          |
| Ere Stream output    | Timeshift directory                                      | Browsen  |
| > Access output      | Timeshift granularity                                    | -1 +     |
| > Muxers             | Change title according to current media                  | \$Z      |
| > Packetizers        | Disable all lua plugins                                  |          |
| > Sout stream        | Y <                                                      |          |

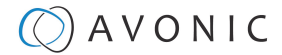

#### Potplayer

Turn on your camera and make sure that the CAP100 is connected to your computer. Follow the instructions below:

- 1. Open PotPlayer
- 2. Enlarge your window
- 3. Select "PotPlayer"
- 4. Click Preferences or press F5
- 5. Click on Device and Webcam
- 6. Select USB3.0 Capture Video (Rescan Devices if you do not see it)
- 7. Select Format you want (preferred is 1920x1080)
- 8. Select USB3.0 Capture Audio
- 9. Click Apply and OK

**10.**Click on *Play* or press CTRL+J. The Video start automatically.

| PotPlayer 🗸                                                                                                    | Preferences(210428) - *Default preset                                                                                                    |                                                                                                    |
|----------------------------------------------------------------------------------------------------|----------------------------------------------------------------------------------------------------|----------------------------------------------------------------------------------------------------|
| PotPlayer ~         Open URL       F3         Open       >         Album/Favorites       >         Close Playback       F4         Playback       >         Subtitles       >         Video       >         Audio       >         Filters       >         Skins       >         Misc       >         Frame Size       >         Window Size       > | Preferences(210428) - *Default preset  *Default preset  Default preset  Device  Subtitles Device  Subtitles Device Device Subtitles Device Subtitles Device Subtitles Device Subtitles Device Subtitles Device Subtitles Device Subtitles Device Subtitles Device Subtitles Device Subtitles Subtitles Subtitles Device Subtitles Subtitles Subtitle | Device       Screen Capture       Webcam       Analog TV (WDM)       Digital TV (BDA)       TV C         Video capture device       0       0       0       0       0         Type:       Capture       V       Format:       YUV2 1920×1080P 59 v       0         Audio:       Use audio capture de v       V       Rescan Devices       0         Audio:       Use audio capture Audio (2- USB3.0 Capture Audio)       8       v         Input:       Master Volume       v       v         Advanced Settings       Enable timeshift       Enable timeshift |
| Window Size     >       Fullscreen (Keep AR)     Enter       Fullscreen (Stretch)     Ctrl+Enter       Preferences     4       Y     Playlist       Control Panel     F7       Playback/System Info     Ctrl+F1       About     F1                                                                                                    | Extensions     Accessibility     Location     Association     Configuration     Screen Saver                                                                                                    | 9                                                                                                    |
| Exit Alt+F4                                                                                                    | Reset Export Settings                                                                                                    | <u>O</u> K <u>C</u> ancel <u>A</u> p                                                                                                    |

00:00:00 / 00:00:00

#### **Network Settings**

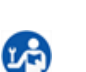

For a connection with your network:

- **1.** Click on *PotPlayer*
- 2. Select Open
- 3. Select Open FTP/WebDAV/HTTP
- 4. Fill in Title, Host/Root path and your Username and Password and click on Connect

H

M

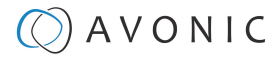

|          | PotPlayer ~     |                      |                  |                |            |     |
|----------|-----------------|----------------------|------------------|----------------|------------|-----|
|          | Open URL        | F3                   |                  |                |            |     |
|          | Open            | > (                  | Open File(s)     |                | Ctrl+O     |     |
|          | Album/Favorites | > (                  | Open URL         | _              | Ctrl+U     |     |
|          | Close Playback  | F4 (                 | Open Folder      | 2              | F2         |     |
|          | Playback        | > (                  | Open FTP/WebD/   | AV/HTTP        | Alt+F12    |     |
|          | Subtitles       | > (                  | Open File/URL(s) | from Clipboard | Ctrl+V     |     |
|          | Video           | × ٦                  | Default Open Act |                | >          |     |
|          |                 | > 1                  | Navigate         |                | >          |     |
|          | FTP/WebDAV/HTTP | Open                 |                  |                | V. Del     | ×   |
|          | litie:          | live                 |                  |                | V Dele     | ete |
| 4        | Connect using:  | FTP v                |                  | Access FTP:    | Auto       | v   |
| <u> </u> | Host/Root path: | rtmp://a.rtmp.youtub | e.com/liv        | Port:          | 21 🚔 🗌 SSL |     |
|          | Username:       | admin                | $\checkmark$     | UTF-8          |            |     |
|          |                 |                      |                  | Passive        |            |     |
|          | Password:       | •••••                | $\checkmark$     | Save           | Conne      |     |
|          | Dath            |                      |                  |                |            |     |
|          | Path:           |                      |                  |                |            |     |
|          | Patri           | File name            |                  | Size           | Date       |     |

#### Camera application of Windows

Turn on your camera and make sure that the CAP100 is connected to your computer. Follow the instructions below:

1. Press Windows Button

LA)

- **2.** Type "Camera" and select *Camera App*. You will see automatically the image from the CAP100. If not, click the "change camera" icon.
- **3.** Select the *settings* button
- **4.** Select 16:9 (1920x1080)
- 5. Select 1080p 16:9 60fps
- 6. To make a recording: click Take Video button.

| Button | Description          |
|--------|----------------------|
| ŝ      | Settings button      |
| Ð      | Change camera button |
|        | Take Video button    |

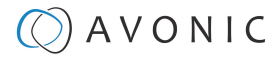

| ← SETTINGS                                                                                                    |  |
|----------------------------------------------------------------------------------------------------|--|
| Photos                                                                                                    |  |
| Photo quality 2.1MP 16:9 (1920x1080) 4                                                                                                    |  |
| Time lapse<br>When the timer is on, keep taking photos until I press the<br>camera button again                                              |  |
| Off                                                                                                    |  |
| Videos                                                                                                    |  |
| Video quality<br>1090p 16:9 60fps                                                                                                    |  |
| Related settings                                                                                                    |  |
| Choose whether camera can use location info                                                                                                  |  |
| Change privacy settings                                                                                                    |  |
| Try out new experimental features<br>Help test features in their preliminary stages. The feature(s)<br>may change or be removed at any time. |  |
| Off                                                                                                    |  |

## Video Conferencing applications

This chapter is about the Video Conferencing applications. Record functionality will not be discussed below, because the record options are limited or not possible in this kind of applications. Read the third party instructions if you want to record your meeting.

#### Google meet

ĽČ)

To view the image from the CAP100 join or start a (new) meeting. Before adding others to the meeting, follow the instructions below:

- 1. Click on More Options
- 2. Click on Settings
- 3. Click on Audio and select USB3.0 Capture Audio
- 4. Select Video and select USB3.0 Capture Video
- **5.** Leave the Settings screen. You will see the image from the CAP100.

|                                                         | Settings |                                                         |   |                 | × |
|---------------------------------------------------------|----------|---------------------------------------------------------|---|-----------------|---|
|                                                         | la Audio | Microphone<br>USB3 0 Capture Audio (2- USB3 0 Capture A | Ŧ | .0              |   |
| Whiteboard       Open a Jam       □□□     Change layout | Video    | Speakers                                                |   | φ               |   |
| C3 Full screen<br>♣ Apply visual effects<br>cm Captions |          | Speakers (Realtek(R) Audio)                             | ٣ | <b>ූ්)</b> Test |   |
| Off Use a phone for audio                               |          |                                                         |   |                 | ī |
| Report a problem      Troubleshooting and help          | Settings |                                                         |   |                 | × |
| Settings 2                                              | ¿ Audio  | Camera<br>USB3.0 Capture Video (04b4:00f8)              | Ŧ |                 |   |
|                                                         | Video    | Send resolution (maximum)                               |   |                 |   |
| More options                                            |          | Auto                                                    | * |                 |   |
|                                                         |          | Auto                                                    | × |                 |   |

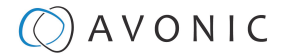

#### **Microsoft Teams**

P

To view the image from the CAP100 join or start a (new) meeting. Follow the instructions below:

- 1. Click on Meetings / Meet now
- 2. Click on Open device settings
- 3. Select USB3.0 Capture Audio
- 4. Select USB3.0 Capture Video
- 5. Leave the Device settings and move the slider to ON

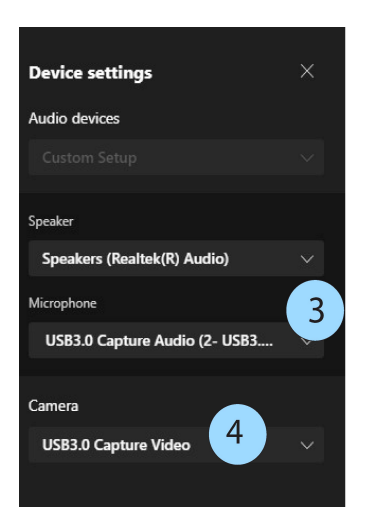

#### Zoom

ĽČ)

- To view the image from the CAP100 in zoom, follow the instructions:
- 1. Start Zoom and make sure you are on the Home page
- 2. Click on the Settings button
- 3. Click on Video
- 4. Select USB3.0 Capture Video
- 5. Select Audio
- 6. Select Digital Audio Interface (USB3.0 Capture Audio)
- 7. Leave the Settings page. When you join or start a meeting, you can use the CAP100.

|                                                                                                    | n Chat Meetings Contacts | Q. Search | 2 Settings                                                                                                    |                                                                                                    |
|----------------------------------------------------------------------------------------------------|--------------------------|-----------|----------------------------------------------------------------------------------------------------|----------------------------------------------------------------------------------------------------|
| <ul> <li>Settings</li> <li>General</li> <li>Video</li> <li>Audo</li> <li>Audo</li> <li>Cat</li> <li>Cat</li> <li>Background &amp; fitters</li> <li>Profile</li> <li>Profile</li> <li>Statistics</li> <li>Statistics</li> <li>Keyboard Shortouts</li> <li>Accesobility</li> </ul> |                          | ×         | <ul> <li>General</li> <li>Video</li> <li>Audio</li> <li>Share Screen</li> <li>Chat</li> <li>Background &amp; Filters</li> <li>Recording</li> <li>Profile</li> <li>Statistics</li> <li>Keyboard Shortcuts</li> <li>Accessibility</li> </ul> | Speaker         Tet Speaker       Speakers (Realtek(R) Audio)         Output Level:       Use separate audio device to play ringtone simultaneously         Microphone       Test Mic       Olgital Audio Interface (USB3.0 Capture Audio)         Input Level:       Volume:       Imput Level:         Volume:       Imput Level:       Imput Level:         Volume:       Imput Level:       Imput Level:         Volume:       Imput Level:       Imput Level:         Volume:       Imput Level:       Imput Level:         Volume:       Imput Level:       Imput Level:         Volume:       Imput Level:       Imput Level:         Volume:       Imput Level:       Imput Level:         Volume:       Imput Level:       Imput Level:         Volume:       Imput Level:       Imput Level:         Volume:       Imput Level:       Imput Level:         Marka (computer fan, pen taps)       High (typing, dog barks)       Imput Level:         Music and Professional Audio       Show in-meeting option to "Turn On Original Sound" (g)       Imput Leventrative Leventration Leventration Leventration Leventration Leventration Leventration Leventration Leventration Leventration Leventration Leventration Leventration Leventration Leventration Leventration Leventration Leventration Leventration Leventratin Leventration Leventration Leventration Lev |

#### Webex

LA

- To view the image from the CAP100 in Webex, follow the instructions:
- 1. Start Webex and open a new meeting or join one
- 2. Click on the arrow next to Stop video
- 3. Select USB3.0 Capture Video
- 4. Click on Test Speaker and Microphone
- 5. Select USB3.0 Capture Audio
- 6. You will see the picture from the CAP100

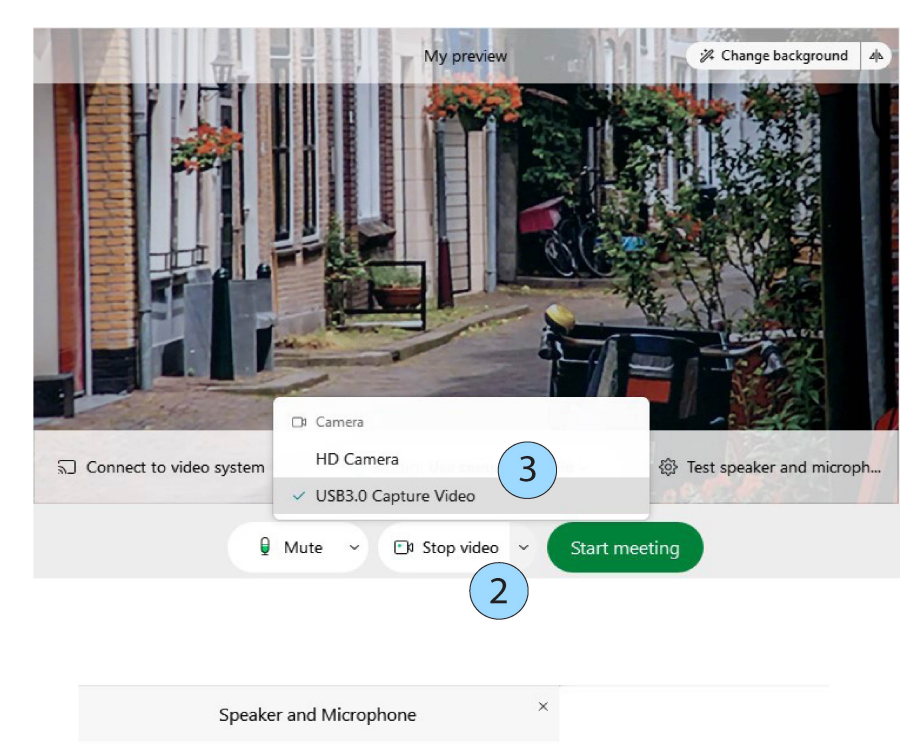

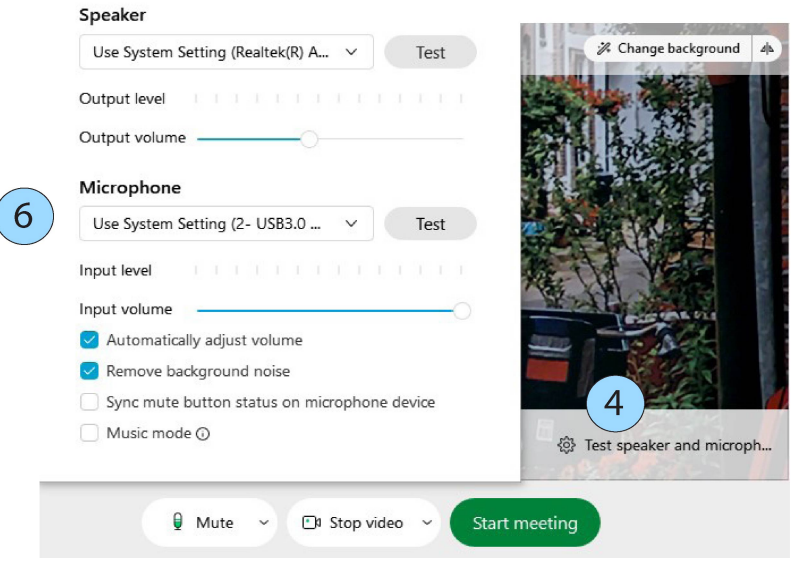

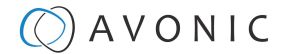

#### Skype for Business

Open Skype for business to view the image from the CAP100 and follow instructions below:

**1.** Go to Tools > Options

LA

- 2. Click on Video Device
- **3.** Select USB3.0 Capture Video in the dropdown menu.
- 4. Click on Audio Device
- **5.** Select Custom Device in the dopdown menu.
- 6. Select USB3.0 Capture Audio in the dropdown list next to the microphone
- 7. You can now leave the options menu and start a new meeting.

| skype for Business - Options                                        |                                                                                                    | ×                           |
|---------------------------------------------------------------------|----------------------------------------------------------------------------------------------------|-----------------------------|
| General<br>Personal<br>Audio Device<br>Video Device<br>2            | Video device<br>Select the camera you want to use for video calls:<br>USB3.0 Capture Video                                                                                                    | Learn More                  |
| Skype for Business - Options<br>General<br>Personal<br>Audio Device | Video settings Crop and center my video in meetings Audio device Select the device you want to use for audio calls: Custom Device                                                                                                    | OK Cancel Help ×            |
|                                                                     | Customize your device (changes will apply to your next call<br>Customize your device (changes will apply to your next call<br>Speaker Speakers (Realtek(R) Audio)<br>Microphone USB3.0 Capture Audio (USB3<br>Microphone Customer Audio (USB3<br>Customer Audio (USB3<br>Customer Au | ):<br>.0 Capture Audio) 6 ~ |
|                                                                     | Secondary ringer Also ring: Headset Earphone (Poly BT600) Unmute when my phone rings Stereo audio playback Allow stereo audio playback when available                                                                                                    |                             |

## Maintenance

#### Maintenance

Take the following actions to maintain the CAP100:

- If you will not be using the CAP100 for a long time, disconnect the USB cable to the outlet.
- Use a soft cloth or tissue to clean the CAP100 cover.
- Please use the soft dry cloth to clean the CAP100. If the CAP100 is very dirty, clean it with diluted neutral detergent.

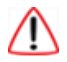

12

12)

Do not use any type of solvents, which may damage the surface.

## **Usage Precautions**

Take the following precautions:

• Do not operate close to powerful electromagnetic radiation, such as TV or radio transmitters, etc.

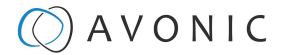

## Transport and Storage

The CAP100 must be transported in its original packaging box. Inside the box, it is recommended to wrap the CAP100 in the original plastic bag and to place it in the protective foam.

Specific guidelines apply to the environmental temperature and humidity when operating and storing the CAP100.

See 'Operating humidity' and 'Storage temperature' in the provided Datasheet for the applicable values.

i

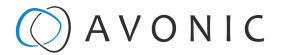

## **Disposal and Recycling**

In general, the term 'E-Waste' applies to items of all types of electrical and electronic equipment and its parts that have been discarded by the owner as waste without the intention of re-use.

Avonic outsources the disposal and recycling of its E-Waste camera materials to the **Stichting Open**.

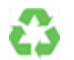

See <a href="https://stichting-open.org/">https://stichting-open.org/</a> for more information about the disposal and recycling.

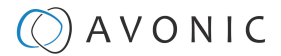

# Troubleshooting

#### General

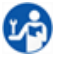

LP)

1. Turn the CAP100 off and on again (disable USB cable and connect it again) and check if the problem persists.

**2.** If it does, contact Avonic.

#### **Power Issues**

No connectivity to third party video software and no power LED:

- 1. Check the net power.
- **2.** Check the power supply.

#### Third party software issues

- No appearance of the CAP100 in third party software:
- 1. Check if the USB cable is attached to your computer.
- **2.** Check if the HMDI cable is attached to your camera.

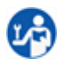

12

Abnormal Image:

- **1.** Check third party software and camera settings. For a clear picture it is recommend to use the same video format and frame rate as in the camera settings.
- 2. Make sure that the USB cable is connected to an USB3.0 port of your computer.

**General Specifications** 

# Appendix - Technical data

## Specifications

#### Product

| Input                   | HDMI                                                                                                    | Input voltage          | DC5V (USB)                       |
|-------------------------|----------------------------------------------------------------------------------------------------|------------------------|----------------------------------|
| HDMI Input Formats      | 480i,480p,576i,576p,720p50,720p60                                                                                                    | Power consumption      | <= 2.5W                          |
|                         | 80i50,1080i60,<br>1080p24/25/30/50/60                                                                                                    | Power supply           | n/a                              |
|                         |                                                                                                    | Power connector        | USB3.0 type A                    |
| Output                  | USB3.0, *300-350MB/s (USB2.0,                                                                                                    | Operating temperature  | 0°C ~ 50°C                       |
|                         | *40MB/s for lower resolutions and frame rates)                                                                                                    | Storage temperature    | -20°C ~ 70°C                     |
|                         |                                                                                                    | Operating humidity     | 20% ~ 90%                        |
| Output Formats          | 640x480 / 720x480 / 720x576 /                                                                                                    | Color                  | Silver                           |
|                         | 1280x720 / 1280x800 / 1024x768                                                                                                    | Dimensions product     | 9.8 x 5.6 x 1.6 cm               |
|                         | 1280x960 / 1280x1024 /<br>1368x768 / 1440x900 /                                                                                                    | Weight product         | 0.110 kg                         |
|                         | 1600x1200/ 1680x1050/                                                                                                    | Dimensions box         | 15 x 10 x 5 cm                   |
|                         | 1920x1080/ 1920x1200/ 640x360/<br>856x480 /960x540/ 1024x576                                                                                                    | Weight box             | 0.230 kg                         |
|                         |                                                                                                    | Included               | USB 3.0 cable (Type A to Type B) |
| Frame Rate              | 25/29.97/30/50/59.94/60 fps                                                                                                    |                        |                                  |
| Audio and Video capture | standards of UVC and UAC                                                                                                    | CE Marking             |                                  |
| OS                      | Windows 7, Windows Server<br>2008 R2, Linux (Kernel version<br>2.6.38 and above), OS X (10.8 and<br>above)                                                                                                    | MODEL: AV-CAP100 Gty:1 |                                  |
| Software compatibility  | Windows Media Encoder<br>(Windows), Adobe Flash Media<br>Live Encoder (Windows, OS X),<br>Real Producer Plus (Windows),VLC<br>Windows, OS X, Linux, QuickTime<br>Broadcaster (OS X), QuickTime<br>Player (OS X), Wirecast (Windows,<br>S X), Potplayer (Windows)<br>and etc. Development interface<br>compatibility, DirectShow<br>(Windows), DirectSound<br>(Windows), V4L2 (Linux), ALSA<br>(Linux), OS X (QuickTime) | Serial No:             |                                  |

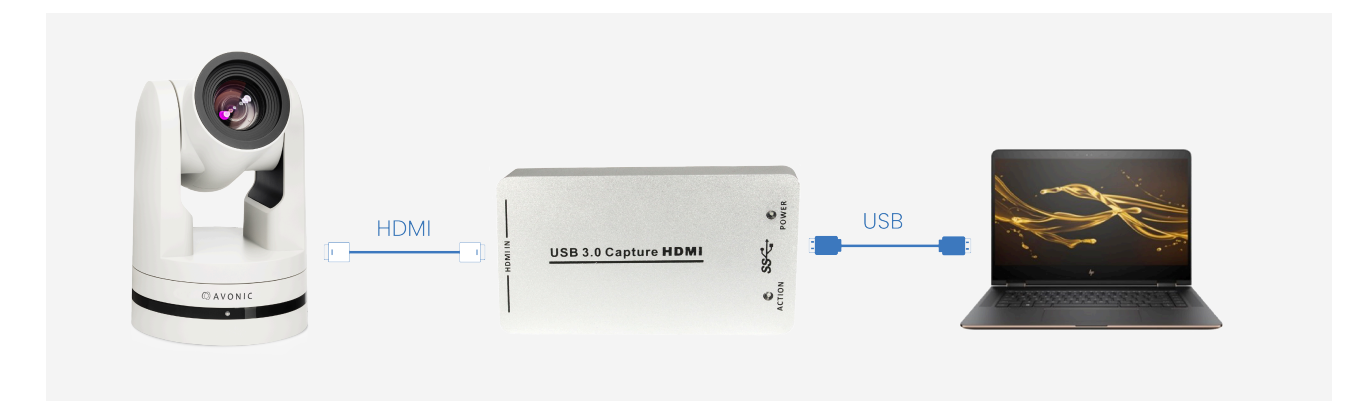

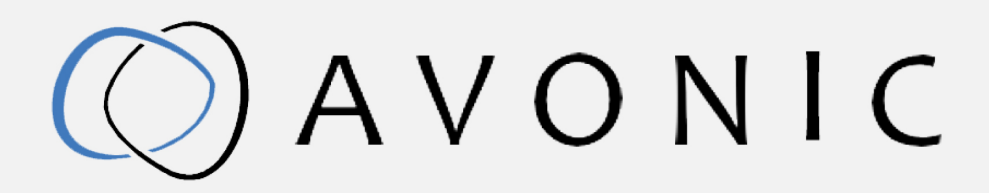

Avonic Capture Device HDMI to USB3.0Exportweg IlaCAP1002645 ED DelfgauwVersion 1.5The Netherlands© March 2022+31(0)15 7112 712

info@avonic.com www.avonic.com